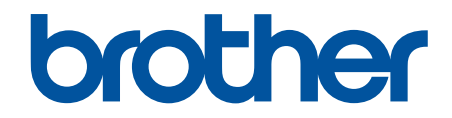

# Guía de AirPrint

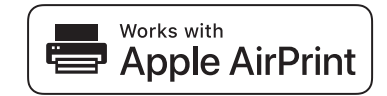

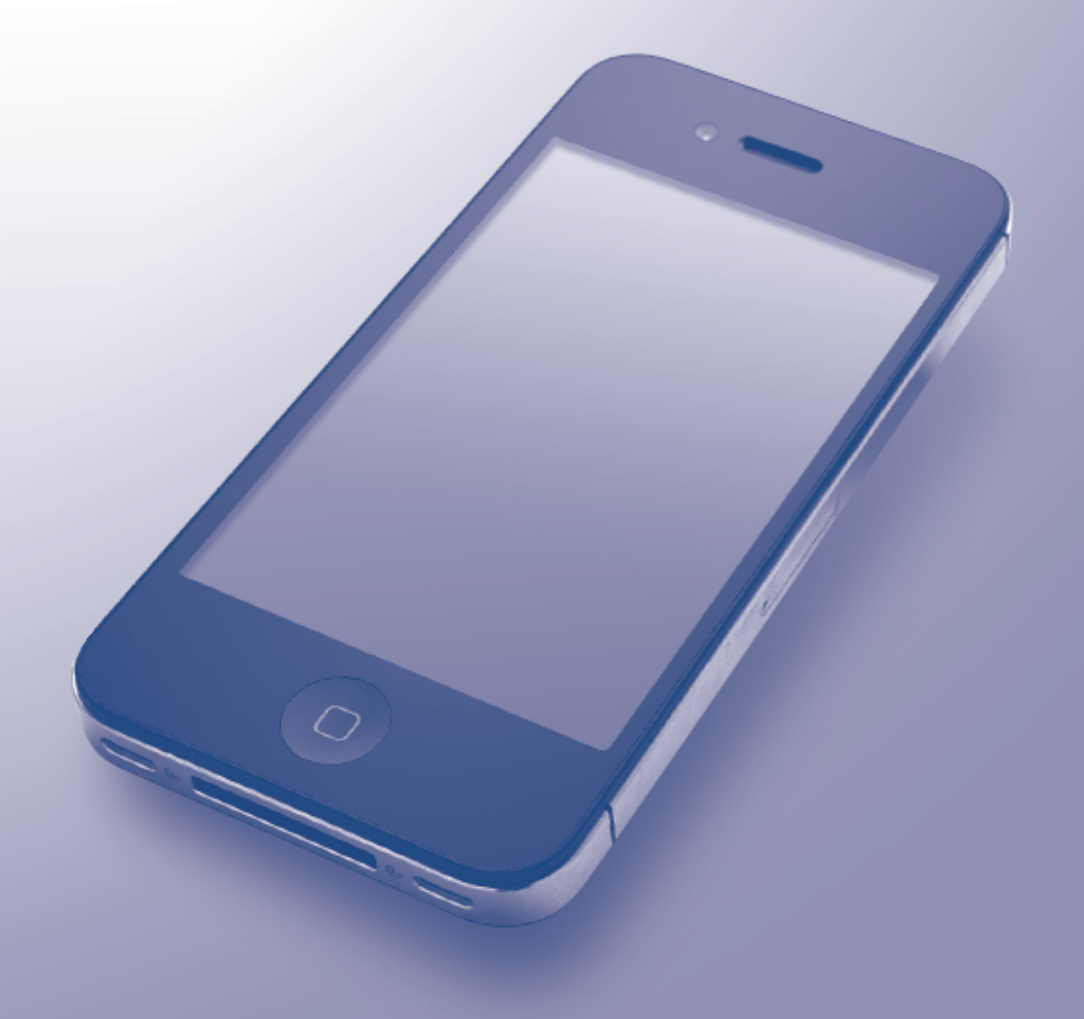

## Antes de utilizar su equipo Brother

- Modelos aplicables
- Definiciones de notas
- Marcas comerciales
- Nota importante

#### **Modelos aplicables**

Esta Guía del usuario corresponde a los modelos siguientes:

Modelos de impresora LCD de 1 línea: HL-L5100DN/HL-L5100DNT/HL-L5200DW/HL-L5200DWT/HL-L6200DW/ HL-L6200DWT/HL-L6250DN/HL-L6250DW

Modelos de impresora LCD de pantalla táctil de 4,5 centimetros: HL-L6300DW/HL-L6300DWT/HL-L6400DW/ HL-L6400DWT

Modelos DCP y MFC:DCP-L5500DN/DCP-L5600DN/DCP-L5650DN/DCP-L6600DW/MFC-L5700DN/ MFC-L5700DW/MFC-L5750DW/MFC-L5800DW/MFC-L5850DW/MFC-L5900DW/MFC-L6700DW/ MFC-L6750DW/MFC-L6800DW/MFC-L6900DW

#### Información relacionada

Antes de utilizar su equipo Brother

## Definiciones de notas

Utilizamos el siguiente símbolo y convención en toda la guía de usuario:

Los iconos de consejos aportan sugerencias útiles e información complementaria.

#### Información relacionada

· Antes de utilizar su equipo Brother

## Marcas comerciales

BROTHER es una marca comercial o una marca comercial registrada de Brother Industries, Ltd.

Apple, AirPrint, Macintosh, Mac OS, Safari, iPad, iPhone, iPod touch y OS X son marcas comerciales de Apple Inc., registradas en Estados Unidos y en otros países.

Wi-Fi Direct es una marca comercial registrada de Wi-Fi Alliance®.

Todas las empresas cuyos programas de software se mencionan en el presente manual cuentan con un Acuerdo de Licencia de Software específico para sus programas patentados.

Cualquier nombre comercial o nombre de producto de una empresa que aparezca en los productos Brother, documentos relacionados u otro material es una marca comercial o marca comercial registrada de la empresa pertinente.

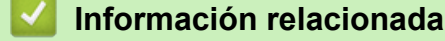

Antes de utilizar su equipo Brother

## Nota importante

El uso del distintivo Works with Apple implica que un accesorio se ha diseñado para funcionar específicamente con la tecnología identificada en el distintivo, así como que el desarrollador ha certificado que cumple los estándares de rendimiento de Apple.

A no ser que se especifique lo contrario, los mensajes de la pantalla de OS X de este manual corresponden a OS X v10.9.x.

Los mensajes que aparecen en la pantalla de su ordenador pueden variar dependiendo de su sistema operativo. ©2015 Brother Industries, Ltd. Todos los derechos reservados.

#### Información relacionada

• Antes de utilizar su equipo Brother

#### ▲ Inicio > Tabla de contenido

## Tabla de contenido

| Antes de usar AirPrint                                                                       | 1  |
|----------------------------------------------------------------------------------------------|----|
| ¿Qué es AirPrint?                                                                            | 2  |
| Sistemas operativos compatibles                                                              | 3  |
| Configuración de red                                                                         | 4  |
| Desactivación y activación de AirPrint mediante Administración basada en Web (navegador web) | 6  |
| Imprimir el informe de configuración de red                                                  | 7  |
| Imprimir                                                                                     | 8  |
| Impresión desde iPad, iPhone o iPod Touch                                                    | 9  |
| Antes de imprimir con OS X v10.8.5 o posterior                                               | 10 |
| Impresión mediante OS X v10.8.5 o posterior                                                  | 11 |
| Escanear (disponible para modelos de MFC y DCP)                                              | 12 |
| Antes de escanear con OS X v10.9 o posterior                                                 | 13 |
| Escanear con OS X v10.9 o posterior                                                          | 14 |
| Enviar un fax (para modelos MFC)                                                             | 15 |
| Antes de enviar un fax con OS X v10.8.5 o posterior                                          | 16 |
| Enviar un fax con OS X v10.8.5 o posterior                                                   | 17 |
| Solución de problemas                                                                        | 18 |
| Si está teniendo problemas con su equipo                                                     | 19 |

▲ Inicio > Antes de usar AirPrint

## Antes de usar AirPrint

- ¿Qué es AirPrint?
- Sistemas operativos compatibles
- Configuración de red
- Desactivación y activación de AirPrint mediante Administración basada en Web (navegador web)

▲ Inicio > Antes de usar AirPrint > ¿Qué es AirPrint?

## ¿Qué es AirPrint?

AirPrint es una solución de impresión móvil que permite imprimir fotos, mensajes de correo electrónico, páginas web y documentos de forma inalámbrica desde un ordenador Mac, iPad, iPhone e iPod touch sin necesidad de instalar un controlador.

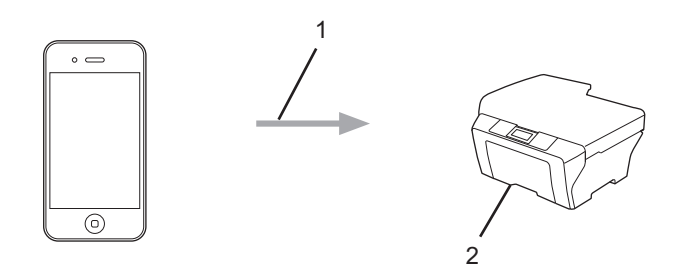

- 1. Solicitud de impresión
- 2. Impresión

AirPrint también le permite enviar faxes desde un ordenador Mac sin tener que imprimirlos.

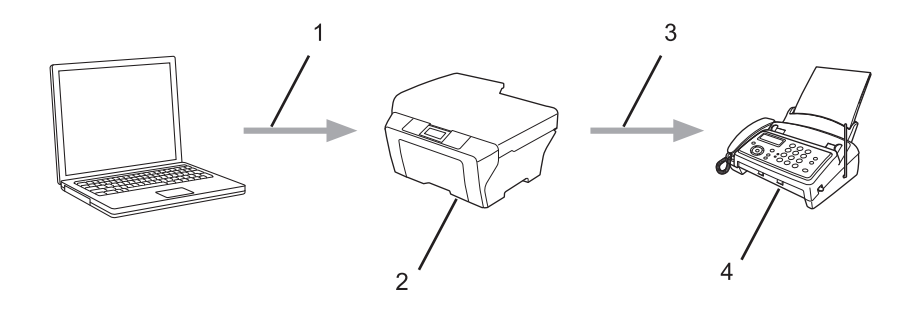

- 1. Red inalámbrica o cableada
- 2. Su equipo Brother
- 3. Línea telefónica
- 4. Equipo del destinatario

Asimismo, AirPrint permite escanear documentos desde un ordenador Mac sin necesidad de instalar un controlador (disponible para OS X v10.9 o posterior).

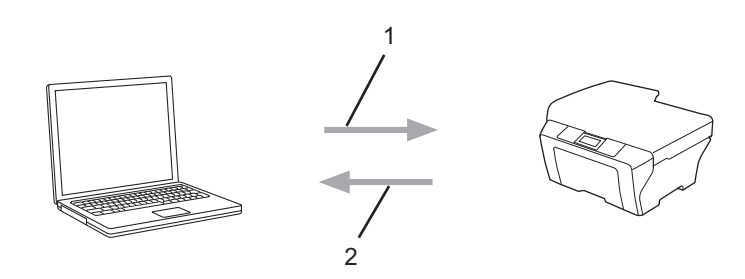

- 1. Solicitud de escaneado
- 2. Documentos escaneados

#### Información relacionada

• Antes de usar AirPrint

Inicio > Antes de usar AirPrint > Sistemas operativos compatibles

## Sistemas operativos compatibles

AirPrint es compatible con los dispositivos iPad (todos los modelos), iPhone (3GS o posterior) e iPod touch (3.ª generación o posterior) que ejecuten la versión más reciente de iOS. Para obtener más información, visite el sitio web de Apple:

(http://support.apple.com/kb/HT4356).

#### Información relacionada

• Antes de usar AirPrint

Inicio > Antes de usar AirPrint > Configuración de red

## Configuración de red

Para utilizar AirPrint, el dispositivo móvil tiene que estar conectado a la red inalámbrica a la que el equipo Brother esté conectado. AirPrint es compatible con conexiones inalámbricas que utilicen el modo ad-hoc, modo infraestructura o Wi-Fi Direct<sup>®</sup>.

Para configurar el dispositivo móvil en una red inalámbrica, consulte la guía del usuario del dispositivo móvil.

Puede encontrar un enlace a la guía del usuario del dispositivo móvil en el sitio web de Apple tocando desde Safari.

Para configurar el equipo Brother en una red inalámbrica, consulte la Guía de configuración rápida o la Guía del usuario en línea del equipo Brother en la página Manuales de su modelo desde Brother Solutions Center (<u>support.brother.com</u>). Si el equipo Brother es compatible con una red cableada, puede usar un cable de red para conectarse al punto de acceso/enrutador inalámbrico.

Si el equipo Brother es compatible con Wi-Fi Direct<sup>®</sup> y desea configurarlo en una red Wi-Fi Direct<sup>®</sup>, consulte la Guía del usuario online en la página Manuales de su modelo desde Brother Solutions Center (<u>support.brother.com</u>).

#### Modo ad-hoc

Conecta el dispositivo móvil al equipo Brother sin un enrutador/punto de acceso inalámbrico.

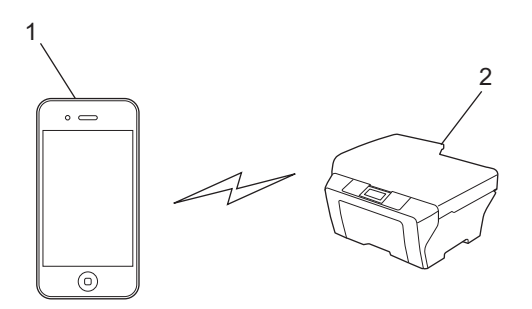

- 1. Dispositivo móvil
- 2. Equipo de red inalámbrica (su equipo Brother)

Si el dispositivo móvil está ejecutando iOS7.0.x, debe activar IPv6 en el equipo Brother cuando utilice AirPrint en el modo ad-hoc.

#### Modo Infraestructura

Conecta el dispositivo móvil al equipo Brother a través de un enrutador/punto de acceso inalámbrico.

 Cuando el equipo Brother esté conectado a un punto de acceso/enrutador inalámbrico mediante la función inalámbrica del equipo:

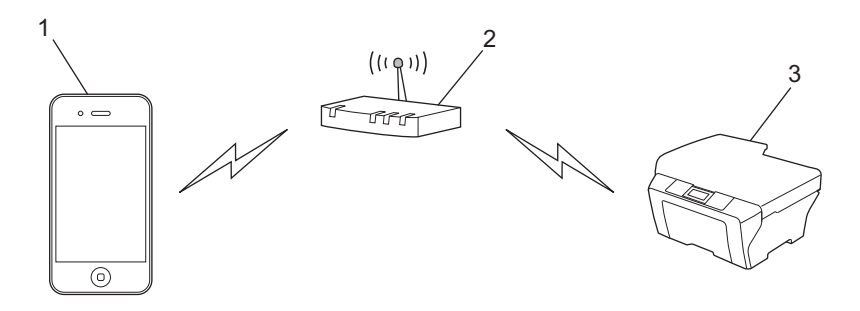

1. Dispositivo móvil

- 2. Punto de acceso/enrutador inalámbrico
- 3. Equipo de red inalámbrica (su equipo Brother)
- Cuando el equipo Brother está conectado a un punto de acceso/enrutador inalámbrico mediante un cable de red (solo modelos compatibles):

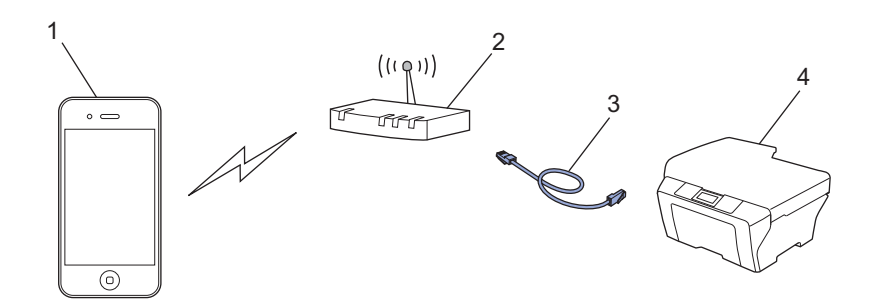

- 1. Dispositivo móvil
- 2. Punto de acceso/enrutador inalámbrico
- 3. Cable de red
- 4. Equipo de red cableada o inalámbrica (su equipo Brother)

#### Red Wi-Fi Direct®

Conecte el dispositivo móvil al equipo Brother mediante Wi-Fi Direct<sup>®</sup>. Wi-Fi Direct<sup>®</sup> permite configurar una red inalámbrica segura entre su equipo Brother y un dispositivo móvil sin utilizar un punto de acceso.

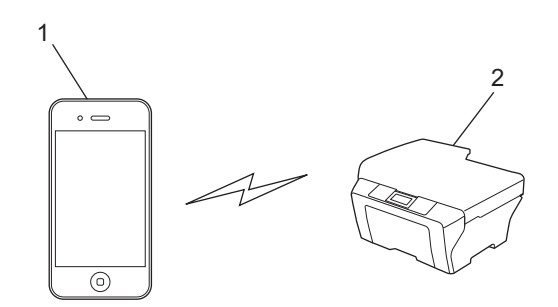

- 1. Dispositivo móvil
- 2. Equipo de red inalámbrica (su equipo Brother)

#### 📕 Información relacionada

- Antes de usar AirPrint
- Información adicional:
- Si está teniendo problemas con su equipo

▲ Inicio > Antes de usar AirPrint > Desactivación y activación de AirPrint mediante Administración basada en Web (navegador web)

## Desactivación y activación de AirPrint mediante Administración basada en Web (navegador web)

Asegúrese de que el equipo Brother está conectado a la misma red que el ordenador.

- 1. Inicie su navegador web.
- 2. Escriba "http://dirección IP del equipo" en la barra de direcciones del navegador (donde "dirección IP del equipo" es la dirección IP del equipo).

Por ejemplo:

http://192.168.1.2

Para consultar la dirección IP del equipo, imprima el Informe de configuración de la red. >> Información relacionada

- 3. No es necesaria ninguna contraseña de forma predeterminada. Escriba una contraseña si ha definido una y, a continuación, haga clic en ->.
- 4. Haga clic en la pestaña Red.
- 5. Haga clic en Protocolo de la barra de navegación izquierda.
- 6. Para desactivar AirPrint, desmarque la casilla AirPrint. Para activar AirPrint, seleccione la casilla AirPrint.

Por defecto, AirPrint está activado.

7. Haga clic en Enviar.

Ø

8. Reinicie el equipo para activar la configuración.

#### 🖉 Información relacionada

- Antes de usar AirPrint
  - · Imprimir el informe de configuración de red

▲ Inicio > Antes de usar AirPrint > Desactivación y activación de AirPrint mediante Administración basada en Web (navegador web) > Imprimir el informe de configuración de red

## Imprimir el informe de configuración de red

El informe de configuración de la red enumera la configuración de red, incluyendo los ajustes del servidor de impresión de red.

- Nombre de nodo: el nombre de nodo aparece en el informe de configuración de la red actual. El nombre de nodo predeterminado es "BRNxxxxxxxxxx" para una red cableada o "BRWxxxxxxxxxx" para una red inalámbrica (donde "xxxxxxxxxx" es la dirección MAC/Ethernet del equipo).
  - Si la [IP Address] en el informe de configuración de la red muestra 0.0.0.0, espere un minuto e intente imprimirlo de nuevo.
- En el informe puede encontrar la configuración del equipo, como la dirección IP, la máscara de subred, el nombre de nodo y la dirección MAC, por ejemplo:
  - Dirección IP: 192.168.0.5
  - Máscara de subred: 255.255.255.0
  - Nombre de nodo: BRN000ca0000499
  - Dirección MAC: 00-0c-a0-00-04-99

>> HL-L5100DN/HL-L5100DNT/HL-L5200DW/HL-L5200DWT/HL-L6200DW/HL-L6200DWT/HL-L6250DN/ HL-L6250DW

>> HL-L6300DW/HL-L6300DWT/HL-L6400DW/HL-L6400DWT

>> DCP-L5500DN/DCP-L5600DN/DCP-L5650DN/DCP-L6600DW/MFC-L5700DN/MFC-L5700DW/ MFC-L5750DW/MFC-L5800DW/MFC-L5850DW/MFC-L5900DW/MFC-L6700DW/MFC-L6750DW/ MFC-L6800DW/MFC-L6900DW

#### HL-L5100DN/HL-L5100DNT/HL-L5200DW/HL-L5200DWT/HL-L6200DW/ HL-L6200DWT/HL-L6250DN/HL-L6250DW

- 1. Pulse ▲ o V para seleccionar la opción [Info. equipo] y, a continuación, pulse OK.
- 2. Pulse ▲ o V para seleccionar [Impr. ajuste red].
- 3. Pulse OK.

Ø

#### HL-L6300DW/HL-L6300DWT/HL-L6400DW/HL-L6400DWT

- Pulse [[Ajustes (Config)] > [Información máquina (Inf. de la máquina)] > [Impr. ajuste red].
- 2. Pulse [OK].
- 3. Pulse

#### DCP-L5500DN/DCP-L5600DN/DCP-L5650DN/DCP-L6600DW/MFC-L5700DN/ MFC-L5700DW/MFC-L5750DW/MFC-L5800DW/MFC-L5850DW/MFC-L5900DW/ MFC-L6700DW/MFC-L6750DW/MFC-L6800DW/MFC-L6900DW

- Pulse []] [Configurar (Configurac)] > [Todas las configuraciones] > [Imp. informes] > [Configuración de la red].
- 2. Pulse [Sí].

#### Información relacionada

• Desactivación y activación de AirPrint mediante Administración basada en Web (navegador web)

▲ Inicio > Imprimir

## Imprimir

- Impresión desde iPad, iPhone o iPod Touch
- Antes de imprimir con OS X v10.8.5 o posterior
- Impresión mediante OS X v10.8.5 o posterior

## Impresión desde iPad, iPhone o iPod Touch

El procedimiento utilizado para imprimir puede variar en función de la aplicación. En el siguiente ejemplo se utiliza Safari.

- 1. Asegúrese de que el equipo Brother esté encendido.
- 2. Utilice Safari para abrir la página que desea imprimir.

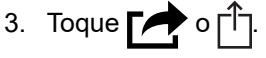

- 4. Toque Imprimir.
- 5. Asegúrese de que se ha seleccionado el equipo Brother.
- 6. Si se ha seleccionado un equipo distinto (o ninguna impresora), toque **Impresora**. Aparecerá una lista con los equipos disponibles.
- 7. Toque el nombre de su equipo en la lista.
- 8. Seleccione las opciones deseadas, como por ejemplo número de páginas para imprimir o impresión a 2 caras (si son compatibles con el equipo).
- 9. Toque Imprimir.

#### 📕 Información relacionada

• Imprimir

▲ Inicio > Imprimir > Antes de imprimir con OS X v10.8.5 o posterior

## Antes de imprimir con OS X v10.8.5 o posterior

Antes de imprimir con OS X v10.8.5 o posterior, añada el equipo Brother a la lista de impresoras del ordenador Macintosh.

- 1. Seleccione Preferencias del Sistema en el menú Apple.
- 2. Haga clic en Impresión y Escaneado o Impresoras y escáneres.
- 3. Haga clic en el icono + situado debajo del panel Impresoras de la izquierda.
- 4. Haga clic en Añadir impresora o escáner.... Aparece la pantalla Añadir.
- 5. Seleccione su equipo Brother y, a continuación, seleccione AirPrint en el menú emergente Usar.
- 6. Haga clic en Añadir.

#### 🧧 Información relacionada

• Imprimir

▲ Inicio > Imprimir > Impresión mediante OS X v10.8.5 o posterior

## Impresión mediante OS X v10.8.5 o posterior

El procedimiento utilizado para imprimir puede variar en función de la aplicación. En el siguiente ejemplo se utiliza Safari. Antes de imprimir, asegúrese de añadir el equipo Brother a la lista de impresoras del ordenador Macintosh.

- 1. Asegúrese de que el equipo Brother esté encendido.
- 2. En su Macintosh utilice Safari para abrir la página que desea imprimir.
- 3. Haga clic en el menú Archivo y, a continuación, seleccione Imprimir.
- 4. Asegúrese de que se ha seleccionado el equipo Brother. Si se selecciona un equipo diferente (o ninguna impresora), haga clic en el menú emergente **Impresora** y, a continuación, seleccione su equipo Brother.
- 5. Seleccione las opciones deseadas, como por ejemplo número de páginas para imprimir o impresión a 2 caras (si son compatibles con el equipo).
- 6. Haga clic en Imprimir.

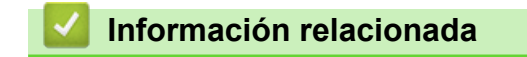

Imprimir

▲ Inicio > Escanear (disponible para modelos de MFC y DCP)

## Escanear (disponible para modelos de MFC y DCP)

- Antes de escanear con OS X v10.9 o posterior
- Escanear con OS X v10.9 o posterior

▲ Inicio > Escanear (disponible para modelos de MFC y DCP) > Antes de escanear con OS X v10.9 o posterior

## Antes de escanear con OS X v10.9 o posterior

**Modelos relacionados**: DCP-L5500DN/DCP-L5600DN/DCP-L5650DN/DCP-L6600DW/MFC-L5700DN/ MFC-L5700DW/MFC-L5750DW/MFC-L5800DW/MFC-L5850DW/MFC-L5900DW/MFC-L6700DW/ MFC-L6750DW/MFC-L6800DW/MFC-L6900DW

Antes de escanear con OS X v10.9 o posterior, añada el equipo Brother a la lista de escáneres del ordenador Macintosh.

- 1. Seleccione Preferencias del Sistema en el menú Apple.
- 2. Haga clic en Impresoras y escáneres.
- 3. Haga clic en el icono + situado debajo del panel Escáneres de la izquierda.
- Haga clic en Añadir impresora o escáner.... Aparece la pantalla Añadir.
- 5. Seleccione su equipo Brother y, a continuación, seleccione AirPrint en el menú emergente Usar.
- 6. Haga clic en Añadir.

#### Información relacionada

• Escanear (disponible para modelos de MFC y DCP)

▲ Inicio > Escanear (disponible para modelos de MFC y DCP) > Escanear con OS X v10.9 o posterior

## Escanear con OS X v10.9 o posterior

Modelos relacionados: DCP-L5500DN/DCP-L5600DN/DCP-L5650DN/DCP-L6600DW/MFC-L5700DN/ MFC-L5700DW/MFC-L5750DW/MFC-L5800DW/MFC-L5850DW/MFC-L5900DW/MFC-L6700DW/ MFC-L6750DW/MFC-L6800DW/MFC-L6900DW

Antes de escanear, asegúrese de añadir el equipo Brother a la lista de escáneres del ordenador Macintosh.

- 1. Cargue el documento.
- 2. Seleccione Preferencias del Sistema en el menú Apple.
- 3. Haga clic en Impresoras y escáneres.
- 4. Seleccione el equipo Brother en la lista desde escáneres.
- 5. Haga clic en la pestaña **Escanear** y, a continuación, haga clic en el botón **Abrir escáner...** Aparecerá la pantalla Escáner.
- Si coloca el documento en la unidad ADF, seleccione la casilla de verificación Usar alimentador de papel y, a continuación, seleccione el tamaño del documento en el menú emergente de configuración del tamaño de escaneado.
- 7. Seleccione la carpeta de destino o a la aplicación de destino en el menú emergente de configuración de destino.
- 8. Haga clic en **Mostrar detalles** para cambiar los ajustes de escaneado si es necesario.

Puede recortar la imagen manualmente arrastrando el puntero del ratón por la parte que desee escanear cuando escanee desde el cristal de escaneado.

9. Haga clic en Escanear.

#### Información relacionada

• Escanear (disponible para modelos de MFC y DCP)

▲ Inicio > Enviar un fax (para modelos MFC)

## Enviar un fax (para modelos MFC)

- Antes de enviar un fax con OS X v10.8.5 o posterior
- Enviar un fax con OS X v10.8.5 o posterior

▲ Inicio > Enviar un fax (para modelos MFC) > Antes de enviar un fax con OS X v10.8.5 o posterior

## Antes de enviar un fax con OS X v10.8.5 o posterior

Modelos relacionados: MFC-L5700DN/MFC-L5700DW/MFC-L5750DW/MFC-L5800DW/MFC-L5850DW/ MFC-L5900DW/MFC-L6700DW/MFC-L6750DW/MFC-L6800DW/MFC-L6900DW

Antes de enviar un fax, añada el equipo Brother a la lista de impresoras del ordenador Macintosh. Asegúrese de que el equipo Brother esté conectado a la línea telefónica y que funciona correctamente.

- 1. Seleccione Preferencias del Sistema en el menú Apple.
- 2. Haga clic en Impresión y Escaneado o Impresoras y escáneres.
- 3. Haga clic en el icono + situado debajo del panel Impresoras de la izquierda.
- 4. Haga clic en Añadir impresora o escáner.... Aparece la pantalla Añadir.
- 5. Seleccione su equipo Brother y, a continuación, seleccione AirPrint en el menú emergente Usar.
- 6. Haga clic en Añadir.

#### Información relacionada

• Enviar un fax (para modelos MFC)

▲ Inicio > Enviar un fax (para modelos MFC) > Enviar un fax con OS X v10.8.5 o posterior

## Enviar un fax con OS X v10.8.5 o posterior

Modelos relacionados: MFC-L5700DN/MFC-L5700DW/MFC-L5750DW/MFC-L5800DW/MFC-L5850DW/ MFC-L5900DW/MFC-L6700DW/MFC-L6750DW/MFC-L6800DW/MFC-L6900DW

Asegúrese de que el equipo Brother esté en la lista de impresoras del ordenador Macintosh.

• AirPrint solo es compatible con documentos de fax en blanco y negro.

- OS X v10.8 no es compatible con las portadas.
- 1. Asegúrese de que el equipo Brother esté encendido.
- 2. En su ordenador Macintosh, utilice Apple TextEdit para abrir el archivo que desea enviar como fax.
- 3. Haga clic en el menú Archivo y, a continuación, seleccione Imprimir.
- 4. Haga clic en el menú emergente **Impresora** y, a continuación, seleccione **Brother MFC-XXXX Fax** (donde XXXX es el nombre de su modelo).
- 5. Escriba la información del destinatario del fax.
- 6. Haga clic en Fax.

Ø

#### 🦉 Información relacionada

• Enviar un fax (para modelos MFC)

▲ Inicio > Solución de problemas

## Solución de problemas

• Si está teniendo problemas con su equipo

▲ Inicio > Solución de problemas > Si está teniendo problemas con su equipo

## Si está teniendo problemas con su equipo

Este capítulo explica cómo resolver los problemas comunes que pueden presentarse al utilizar AirPrint con el equipo Brother. Si no puede resolver el problema después de haber consultado esta información, visite Brother Solutions Center en <u>support.brother.com</u>, haga clic en **Preguntas frecuentes y solución de problemas** y, a continuación, seleccione el equipo Brother.

| Problema                                                                                                    | Sugerencias                                                                                                    |
|----------------------------------------------------------------------------------------------------|----------------------------------------------------------------------------------------------------|
| No se muestra el equipo Brother en la lista de<br>impresoras.                                                                    | Asegúrese de que el equipo Brother esté encendido.                                                                                       |
|                                                                                                    | Confirme la configuración de red. >> Información relacionada                                                                             |
|                                                                                                    | Coloque el dispositivo móvil más cerca del punto de acceso/enrutador inalámbrico o del equipo Brother.                                   |
| No se puede imprimir.                                                                                                    | Asegúrese de que el equipo Brother esté encendido.                                                                                       |
|                                                                                                    | Confirme la configuración de red. >> Información relacionada                                                                             |
| Estoy intentando imprimir un documento de varias<br>páginas desde un dispositivo iOS, pero SOLO se imprime<br>la primera página. | Asegúrese de que está utilizando la última versión de iOS.                                                                               |
|                                                                                                    | Consulte este artículo de asistencia de Apple para obtener más información acerca de AirPrint: <u>http://support.apple.com/kb/HT4356</u> |

#### Información relacionada

#### Solución de problemas

- Información adicional:
- Configuración de red

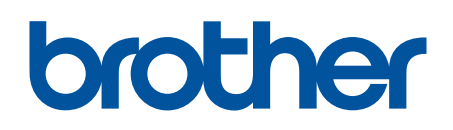

Visite nuestra página web www.brother.com

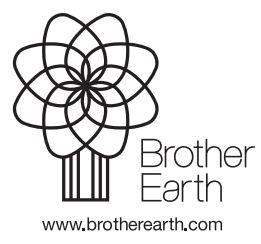

SPA Versión A